## Adding Conditionals (If/Then) To The "Healthy Food" Variable Program "Healthy Hannah & Healthy Food" Grade Sheet - (35 pts.)

**Goal**: You will develop your coding skills by applying "If/Then" statements to the "Healthy Foods" program you previously created.

## Go to the class site and View the Model: "Variables&Conditions\_HealthyFood" And This Grade Sheet.

The original program you created introduced the concept of Variables to you and had you added a point for each healthy food you selected and subtracted a point for each unhealthy food you selected.

| Go to the "Healthy Foods" program you created in Scratch. "Save a Copy" of the "Healthy         |      |
|-------------------------------------------------------------------------------------------------|------|
| Foods" program. Title the copy: "Healthy Hannah_Conditionals & Variables." To save time, you    |      |
| will edit this program to reach the desired outcome.                                            | 5pts |
| 1. Create a 'Variable' and name it, "Healthy Food Rewards." A Green Flag will start the         |      |
| program and 'Set' this Variable to '0'.                                                         | 5pts |
| 2. If the individual's healthy selections are greater than 3, then a dialogue box will appear   |      |
| next to Hannah stating, "You have made some very healthy choices." You must use an              |      |
| "If/Then" statement.                                                                            | 5pts |
| 3. If the individual's food choices are poor and reach -3, then a dialogue box will appear next |      |
| to Hannah stating, "You have made some very poor eating choices." You must use an               |      |
| "If/Then" statement.                                                                            | 5pts |
| 4. When the counter reaches -3, the Backdrop will change and you will see the Hannah            |      |
| standing in front of an ambulance. ("Broadcasting!")                                            | 5pts |
| 5. The food will not be visible when the ambulance appears.                                     | 5pts |
| Helpful Hint: Place your "If/Then" statements in a "Forever" loop in order to get Hannah's      |      |
| comments to appear.                                                                             | 5pts |

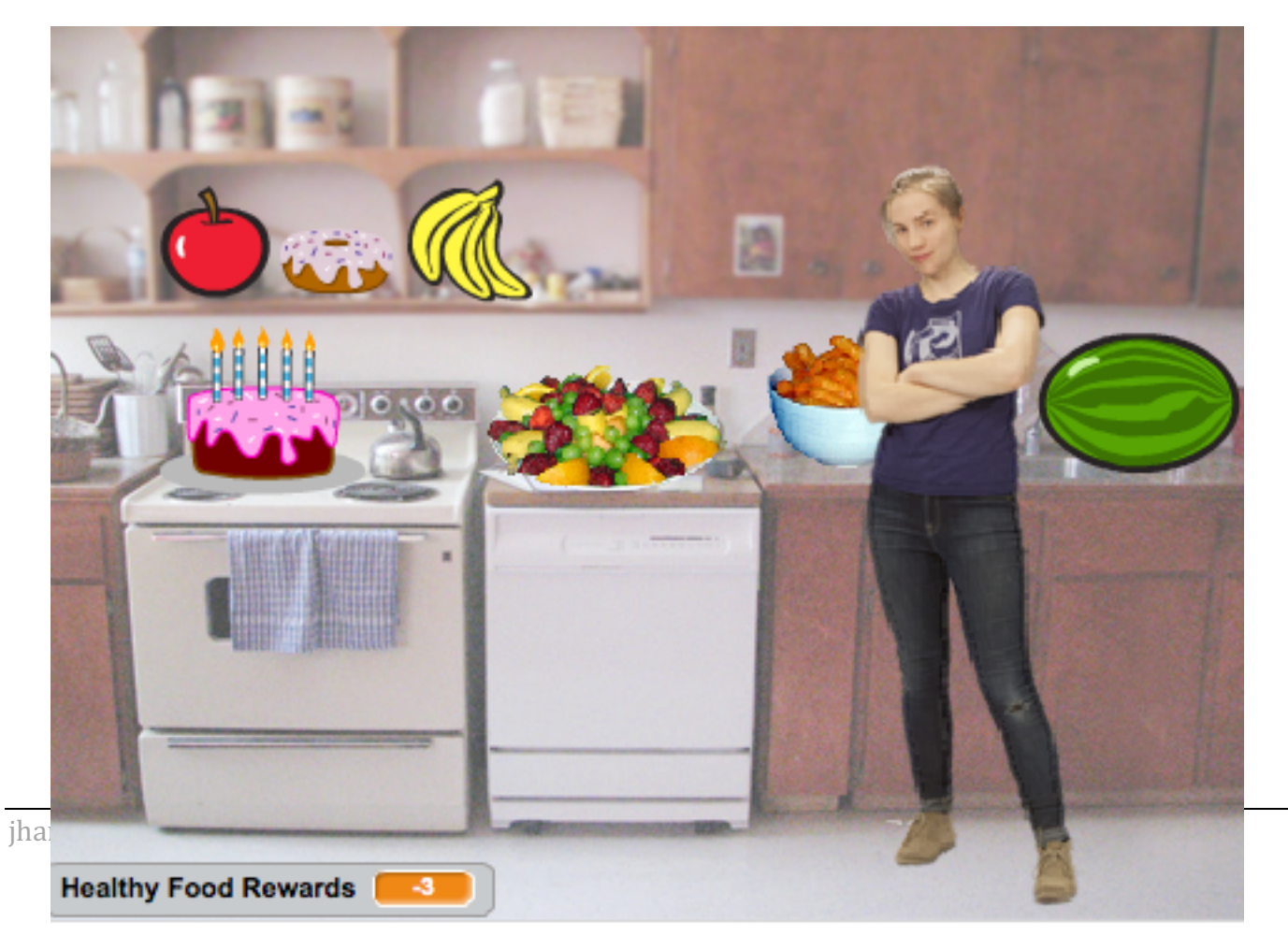